#### **Instructions To Install Income Bot**

Now go to the members area and download the Income Bot Software

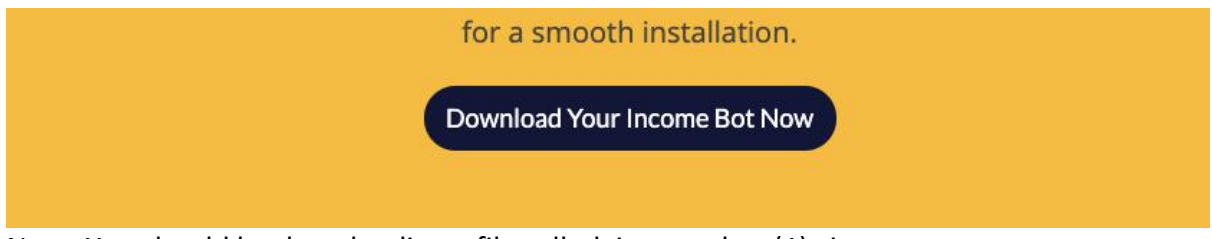

Note: You should be downloading a file called: income-bot (1).zip WARNING: Do not try to open the file. Keep the file somewhere in your computer where you can find it.

1) In wordpress, Click 'Plugins' and click 'Add New'

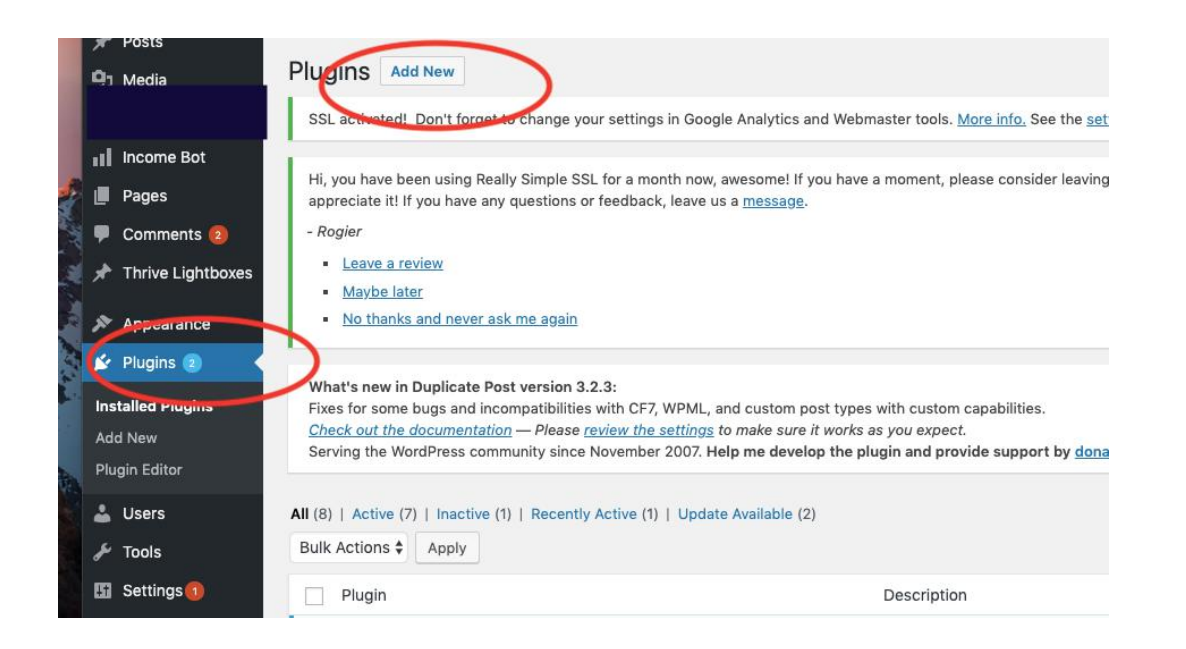

#### 2)Click 'Upload Plugin'

|           | Posts                                 |                                                                                                    |
|-----------|---------------------------------------|----------------------------------------------------------------------------------------------------|
| 3         | Media                                 | Add Plugins Upload Plugin                                                                                                    |
|           |                                       | activated. Don't forget to change woor settings in Google Analytics and Webmaster tools. More inf                                                                                                    |
| I         | Income Bot                            |                                                                                                    |
| ļ         | Pages                                 | Hi, you have been using Really Simple SSL for a month now, awesome! If you have a moment, please co appreciate it! If you have any questions or feedback, leave us a <u>message</u> .                                                                                                    |
| l         | Comments 🔕                            | - Rogier                                                                                                    |
| ł         | Thrive Lightboxes                     | Leave a review                                                                                                    |
| *         | Appearance                            | <u>Maybe later</u> <u>No thanks and never ask me again</u>                                                                                                    |
| ,         | Plugins 💿 🛛                           |                                                                                                    |
| isi<br>di | talled Plugins<br>d New<br>gin Editor | What's new in Duplicate Post version 3.2.3:         Fixes for some bugs and incompatibilities with CF7, WPML, and custom post types with custom capabil <u>Check out the documentation</u> — Please review the settings to make sure it works as you expect.         Serving the WordPress community since November 2007. Help me develop the plugin and provide support. |
|           | Users                                 | Featured Popular Recommended Favorites                                                                                                    |

### 3) Click 'Choose File'

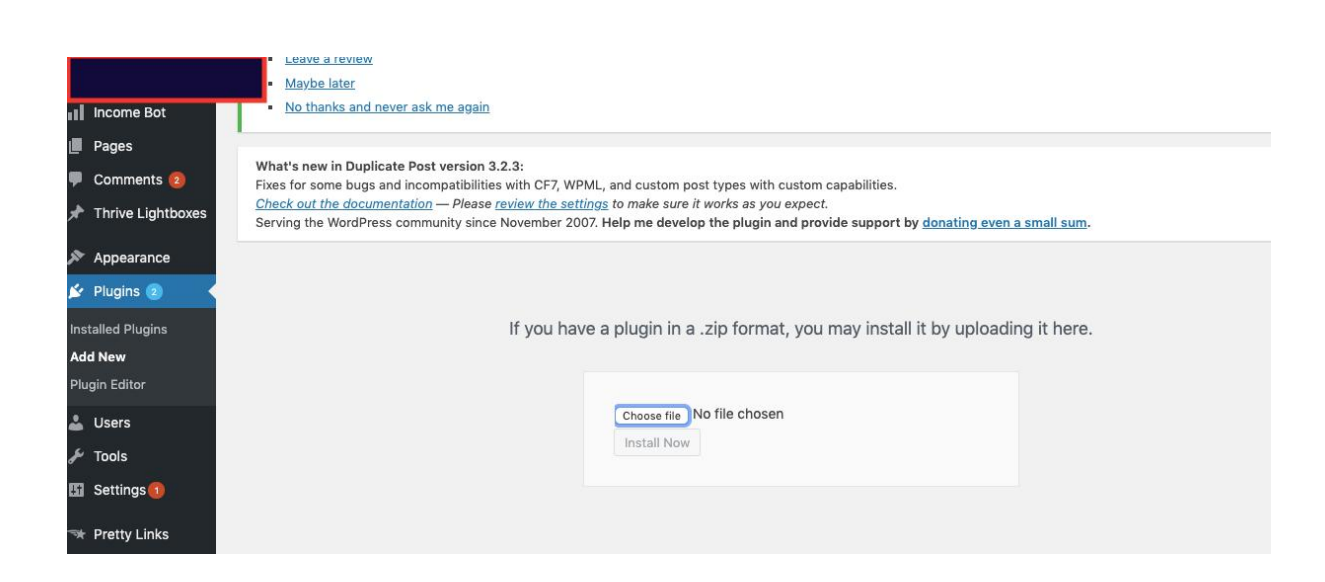

|                | o Downloads  | 0     | Q Search            | cs Survey S |
|----------------|--------------|-------|---------------------|-------------|
| Favourites     |              |       |                     |             |
| Google Drive   |              |       | B                   |             |
| 🐺 Dropbox      |              |       |                     |             |
| Recents        |              |       |                     | _           |
| Applications   |              |       |                     |             |
| 🛄 Desktop      |              |       |                     |             |
| 🕒 Documents    |              |       | 710                 |             |
| O Downloads    |              | _     | ZIP                 |             |
| iCloud         |              |       |                     |             |
| 🛆 iCloud Drive |              | inc   | ome-bot (1).zip     |             |
| Locations      |              | Z     | IP archive - 9 KB   |             |
| Remote Disc    |              | Т     | ags Add Tags        |             |
| Network        |              | Crea  | ted Today, 8:36 PM  |             |
|                | -bot (1).zip | Modif | fied Today, 8:36 PM |             |
| Ontions        |              |       | Canaal              | 0.000       |
| Options        |              |       | Cancel              | Open        |
|                | Install Now  |       |                     |             |

## 4) Choose the 'income-bot (1).zip' that you previously downloaded and click 'Open'

## 5) Click 'Install Now'

| Choose file income-bot (1).zip |  |
|--------------------------------|--|
| Install Now                    |  |
| Install Now                    |  |

# 6) After Install, you should see something like this. Click "Activate Plugin"

| Installing Plu         | gin from uploaded file: income-bot (1).zip                                                                                  |
|------------------------|----------------------------------------------------------------------------------------------------|
| Please configure       | your <u>Google Analytics settings</u> !                                                                                     |
| SSL activated! De      | on't forget to change your settings in Google Analytics and Webmaster tools. <u>More info.</u> See the <u>settings page</u> |
| Unpacking the packa    | age                                                                                                    |
| Installing the plugin. | <u>í</u>                                                                                                    |
| Plugin installed succ  | essfully.                                                                                                    |
| Activate Plugin        | Return to Plugin Installer                                                                                                  |
|                        |                                                                                                    |
|                        |                                                                                                    |
|                        |                                                                                                    |
|                        |                                                                                                    |
|                        |                                                                                                    |
|                        |                                                                                                    |
|                        |                                                                                                    |

7) And you're done! On the sidebar, you should see a tab named 'Income Bot' Click the tab and watch the videos in the members area on how to use the software.

| 🍘 Dashboard                                                       | Create an Income Bot           |                                                                                                    |   |  |  |  |  |  |
|-------------------------------------------------------------------|--------------------------------|----------------------------------------------------------------------------------------------------|---|--|--|--|--|--|
| 🖈 Posts                                                           | Please configure your Google / | Please configure your <u>Google Analytics settings</u> !                                            |   |  |  |  |  |  |
| 91 Media                                                          |                                |                                                                                                    |   |  |  |  |  |  |
|                                                                   | SL activated! Don't forget to  | SL activated! Don't forget to change your settings in Google Analytics and Webmaster tools. More in |   |  |  |  |  |  |
| II Income Bot Fill the Info below and create your Income Bot Link |                                |                                                                                                    |   |  |  |  |  |  |
| Income Bot                                                        | Enter a URL*                   | https://anysite.com/page                                                                            | 1 |  |  |  |  |  |
| Manage Links<br>Settings                                          |                                | Enter the content page URL                                                                          |   |  |  |  |  |  |
| Pages                                                             | Brand Name                     |                                                                                                    |   |  |  |  |  |  |
| Comments                                                          |                                |                                                                                                    |   |  |  |  |  |  |
| 📌 Thrive Light                                                    | call-to-action Message*        | Get More help                                                                                       |   |  |  |  |  |  |
| 🗒 WPForms                                                         | Message Font Size              | 14рх                                                                                                |   |  |  |  |  |  |
| 🔊 Appearance                                                      |                                | default 14px                                                                                        |   |  |  |  |  |  |
| 🖌 Plugins 👩                                                       | Massage Font Calor             | Select Color                                                                                        |   |  |  |  |  |  |
| 👗 Users                                                           | Message Font Color             | default #222222                                                                                     |   |  |  |  |  |  |
| 🖋 Tools                                                           |                                |                                                                                                    |   |  |  |  |  |  |
| 5 Settings                                                        | call-to-action Button Text*    | Click Here                                                                                          |   |  |  |  |  |  |